# 無線手寫板

## 使用手冊

**USync Inc.** 

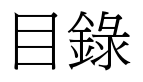

| 第- | ─章 產                                            | 品簡介               | 1  |
|----|-------------------------------------------------|-------------------|----|
|    | 1-1.                                            | 包裝內容              | 1  |
|    | 1-2.                                            | 電腦系統配置            | 1  |
|    | 1-3.                                            | 硬體規格              | 2  |
|    | 1-4.                                            | 服務資訊              | 3  |
| 第二 | 二章 硬                                            | 體說明               | 4  |
|    | 2-1.                                            | 硬體配置              | 4  |
|    | 2-2.                                            | LED狀態             | 5  |
|    | 2-3.                                            | Power saving      | 5  |
|    | 2-4.                                            | Pairing procedure | 5  |
|    | 2-5.                                            | 收納數位筆以及更換電池、筆尖    | 6  |
| 第三 | 三章 軟                                            | 體操作說明             | 7  |
|    | 3-1.                                            | 手寫板驅動程式安裝         | 7  |
|    | 3-2.                                            | Framework 2.0 安裝  | 8  |
|    | 3-3.                                            | 應用軟體安裝            | 9  |
|    | 3-4.                                            | 硬體安裝              | 10 |
| 第四 | 「軍のたう」の 「「」」 「」 「」 「」 「」 「」 「」 「」 「」 「」 「」 「」 「 | 用程式操作說明           | 11 |
|    | 4-1.                                            | 應用程式操作介面          | 11 |
|    | 4-2.                                            | 功能說明              | 11 |

## 第一章 產品簡介

- 1-1. 包裝內容
  - 1. 無線手寫板 x1。
  - 2. 無線數位筆 x1。
  - 3. 無線接收器 x1。
  - 4. USB 連接線 x1。
  - 5. 備用筆芯 x3。
  - 6. 筆芯更換器 x1。
  - 7. 三號電池(AA) x 2。
  - 8. 四號電池(AAA) x 1。
  - 9. 安裝光碟 x1。

以上包裝配件若有遺失不全,請向您的經銷商或本公司聯繫,以確保您的權益。

#### 1-2. 電腦系統配置

- 1. 主機: Pentium 4 或同等級 CPU, 512MB(含)以上 RAM, (必須含一個光碟機)。
- 2. 電腦主機需內建 USB 介面。
- 3. 作業系統: Windows XP(SP2)或 Windows Vista
- 4. 預裝軟體: Microsoft .NET Framework 2.0(安裝光碟內含安裝檔)

## 1-3. 硬體規格

#### 1. Wireless Tablet

| Item                 | Description                   |  |  |  |  |  |
|----------------------|-------------------------------|--|--|--|--|--|
| Technology           | Electromagnetic               |  |  |  |  |  |
| Active Area          | 6 inch                        |  |  |  |  |  |
| Resolution           | 2000 LPI                      |  |  |  |  |  |
| Position Accuracy    | ±0.01"                        |  |  |  |  |  |
| Pressure sensitivity | 1024 level                    |  |  |  |  |  |
| Report Rate          | 200 RPS                       |  |  |  |  |  |
| Reading Height       | 10 mm                         |  |  |  |  |  |
| Power Supply         | Battery 3A * 2 or mini USB 5V |  |  |  |  |  |
| Input Current        | <45mA                         |  |  |  |  |  |
| Standby and Wake up  | Auto                          |  |  |  |  |  |
| Power consumption    | 35 mA (max) / 3V              |  |  |  |  |  |
|                      | 10~35 mA (operation)          |  |  |  |  |  |
|                      | 66 uA (standby)               |  |  |  |  |  |
| Time to standby      | 5 min                         |  |  |  |  |  |
| Weight               | 342g                          |  |  |  |  |  |
| Dimension(LxWxH)     | 190 x 194 x 18.5 mm           |  |  |  |  |  |
| Transmission         | RF 2.4GHZ                     |  |  |  |  |  |
| Receiver Interface   | USB 1.1                       |  |  |  |  |  |
| Transmission Range   | 10 m                          |  |  |  |  |  |

2. **Pen** 

| Item                | Description        |  |  |  |  |  |
|---------------------|--------------------|--|--|--|--|--|
| Model Name          | P21                |  |  |  |  |  |
| Pressure level      | 1024               |  |  |  |  |  |
| Power Source        | Battery 4A * 1     |  |  |  |  |  |
| Battery life        | 4000 hrs (average) |  |  |  |  |  |
| Standby and Wake up | Auto               |  |  |  |  |  |
| Power consumption   | 180 uA (operation) |  |  |  |  |  |
|                     | 2.5 uA (standby)   |  |  |  |  |  |
| Time to standby     | 10 min             |  |  |  |  |  |
| Weight              | 23g                |  |  |  |  |  |
| Dimension(LxWxH)    | 137.7x12x16.4 mm   |  |  |  |  |  |

#### 1-4. 服務資訊

Finally, thanks for your purchase of Wireless Slate. If you have any question or advice, please don't hesitate to contact us by email, telephone, or fax. The newest information or technology about Wireless Slate will be posted in our website. <u>http://www.usync.com.tw</u>

USync Inc. Office : 8F, No. 92, Bao-Chung Rd., Hsin-Tien, Taipei, Taiwan Tel. : 886-2-29174202 Fax : 886-2-29158469 E-Mail : <u>service@usync.com.tw</u>

## 第二章 硬體說明

2-1. 硬體配置

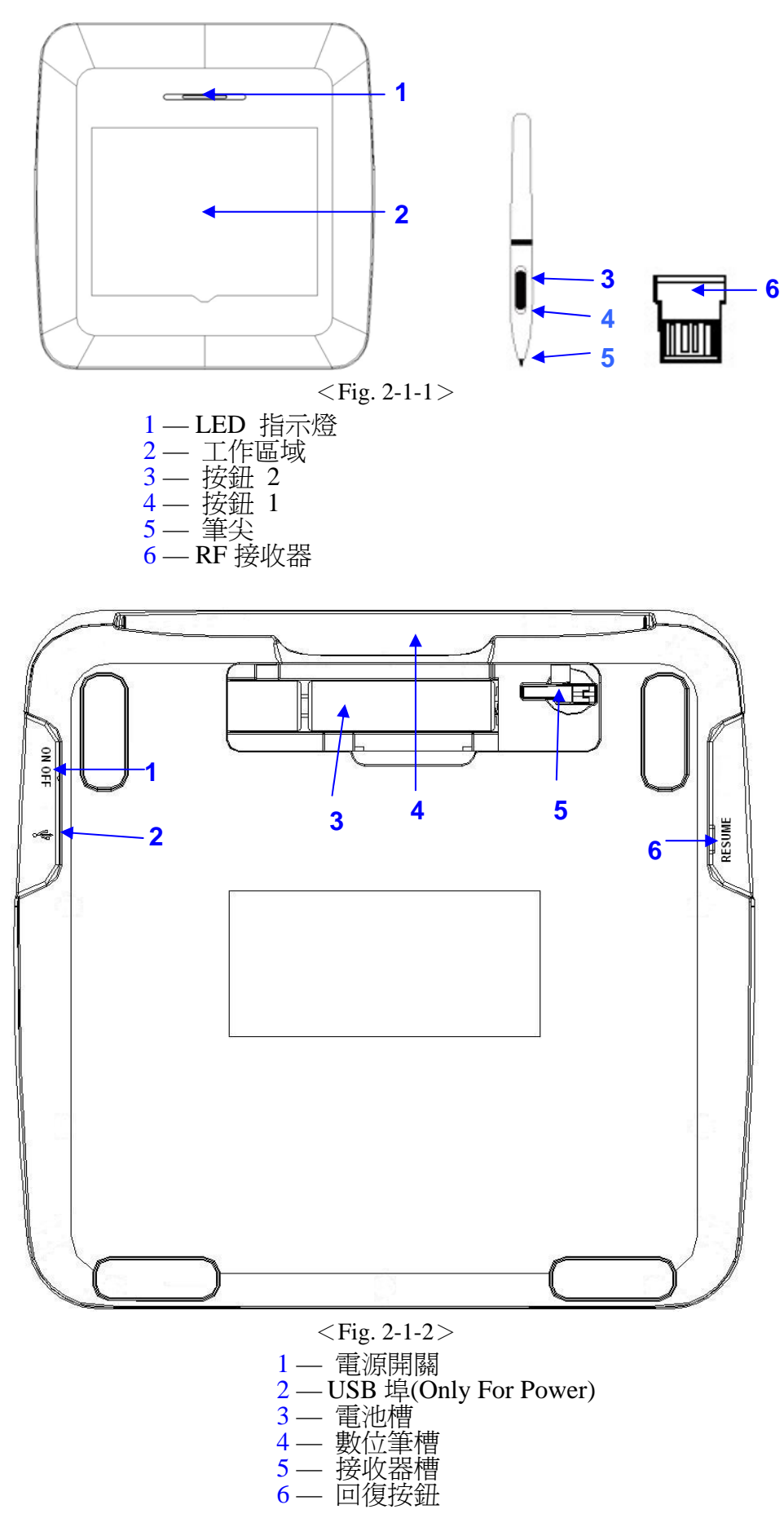

## 2-2. LED 狀態

|                               | Working Indicator                                |
|-------------------------------|--------------------------------------------------|
| Power Switch On               | Green LED is on for 2sec and then off            |
| Pen is detected by the Tablet | Green LED is repeatedly flashing for 0.3~0.7 sec |
| Low Battery                   | Red LED is On (When battery is less then 2.2V)   |

## 2-3. Power saving

|           | Condition                                                |                |  |  |  |  |  |  |  |  |  |  |
|-----------|----------------------------------------------------------|----------------|--|--|--|--|--|--|--|--|--|--|
| Mode      | Time                                                     | Wake Up Method |  |  |  |  |  |  |  |  |  |  |
| Working   | WorkingWhen Pen is hovering or moving within the working |                |  |  |  |  |  |  |  |  |  |  |
|           | area of the Tablet                                       |                |  |  |  |  |  |  |  |  |  |  |
| Suspend 1 | When Pen is not within the working area of the Tablet    | Pen            |  |  |  |  |  |  |  |  |  |  |
|           | over 5 sec                                               |                |  |  |  |  |  |  |  |  |  |  |
| Suspend 2 | When Pen is not within the working area of the Tablet    | Pen            |  |  |  |  |  |  |  |  |  |  |
|           | over 25 sec                                              |                |  |  |  |  |  |  |  |  |  |  |
| Suspend 3 | When Pen is not within the working area of the Tablet    | Pen            |  |  |  |  |  |  |  |  |  |  |
|           | over 65 sec                                              |                |  |  |  |  |  |  |  |  |  |  |
| Suspend 4 | When Pen is not within the working area of the Tablet    | Resume Button  |  |  |  |  |  |  |  |  |  |  |
|           | over 300 sec                                             |                |  |  |  |  |  |  |  |  |  |  |
| Power off | Power Switch off                                         | Power Switch   |  |  |  |  |  |  |  |  |  |  |

## 2-4. Pairing procedure

| Pairing                        |            |                                                       |  |  |  |  |  |  |  |
|--------------------------------|------------|-------------------------------------------------------|--|--|--|--|--|--|--|
| Available Distance Below 100cm |            |                                                       |  |  |  |  |  |  |  |
| Method                         | Press Resu | Press Resume Button for over 1. 5 sec                 |  |  |  |  |  |  |  |
| Status                         | Green and  | red LED interfered toggle                             |  |  |  |  |  |  |  |
| Indicator                      | Paired     | Green LED On until Resume Button is Released          |  |  |  |  |  |  |  |
|                                | Unpaired   | Green and Red LED is repeatedly flashing until Resume |  |  |  |  |  |  |  |
|                                |            | Button is Released                                    |  |  |  |  |  |  |  |

## 2-5. 收納數位筆以及更換電池、筆尖

#### Storing the Digital pen properly

To store the Digital pen, make sure that the tip does not touch anything, especially, do not let the pen stand in a cup or penholder with the tip down. Pressure applied to the pen tip will cause a constant drain on the pen's battery, it is recommended to place the pen in a pen holder or store it with the pen tip pointing upward, or place it horizontally with the pen tip free of any other objects.

#### Changing the pen battery

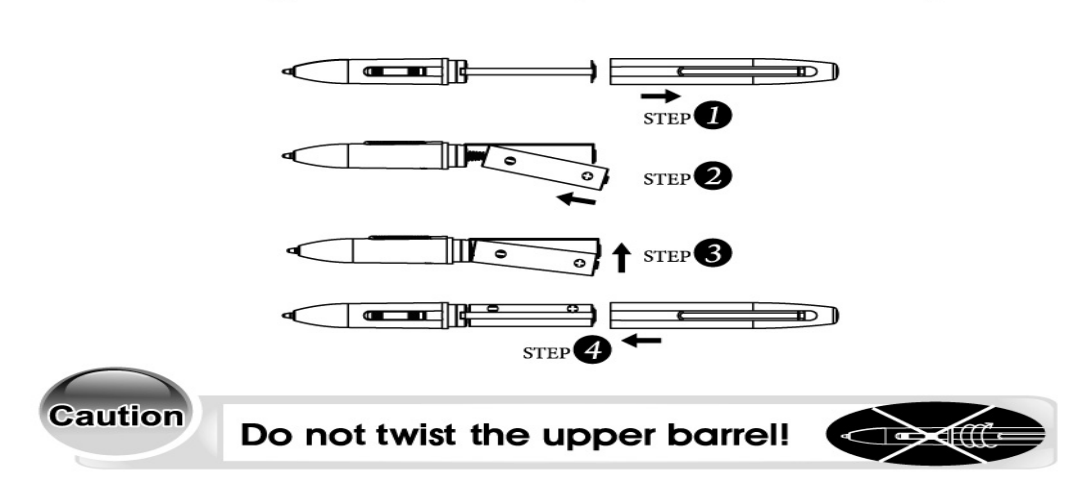

Pull the upper barrel out of the pen and insert the battery.

<Fig. 2-5-1>

#### Changing the wireless stylus pen tip

A: Pull out the pen tip from Digital pen by using a Pen Clip

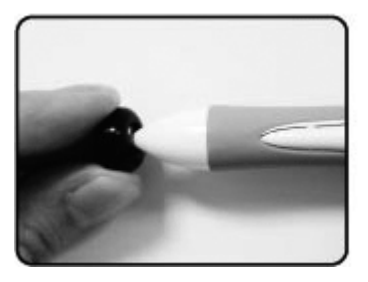

B: Push the pen tip into the Digital pen

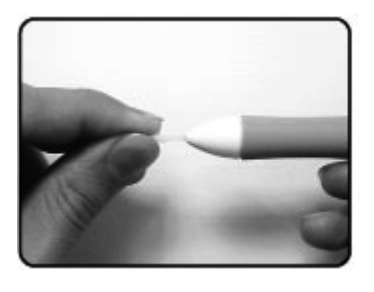

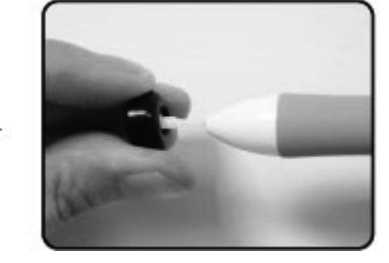

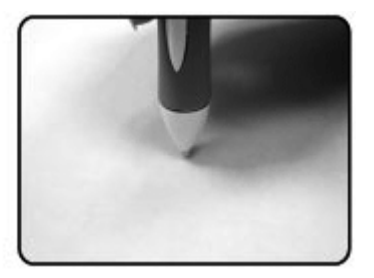

<Fig. 2-5-2>

## 第三章 軟體操作說明

安裝光碟主選單

| U-Slate 安裝光碟 🛛 🛛                                        |
|---------------------------------------------------------|
| USync<br>U-Slate                                        |
| Wireless Slate Driver<br>Framework2.0<br>U-Slate v1.0.1 |
| 瀏覽此光碟                                                   |
| Autorun-DIY V1.23 by http://www.awaytech.com/ 離開 ()     |

### 3-1. 手寫板驅動程式安裝

1. 點選光碟安裝畫面上之"Wireless Slate Driver", 並選擇"確定"。

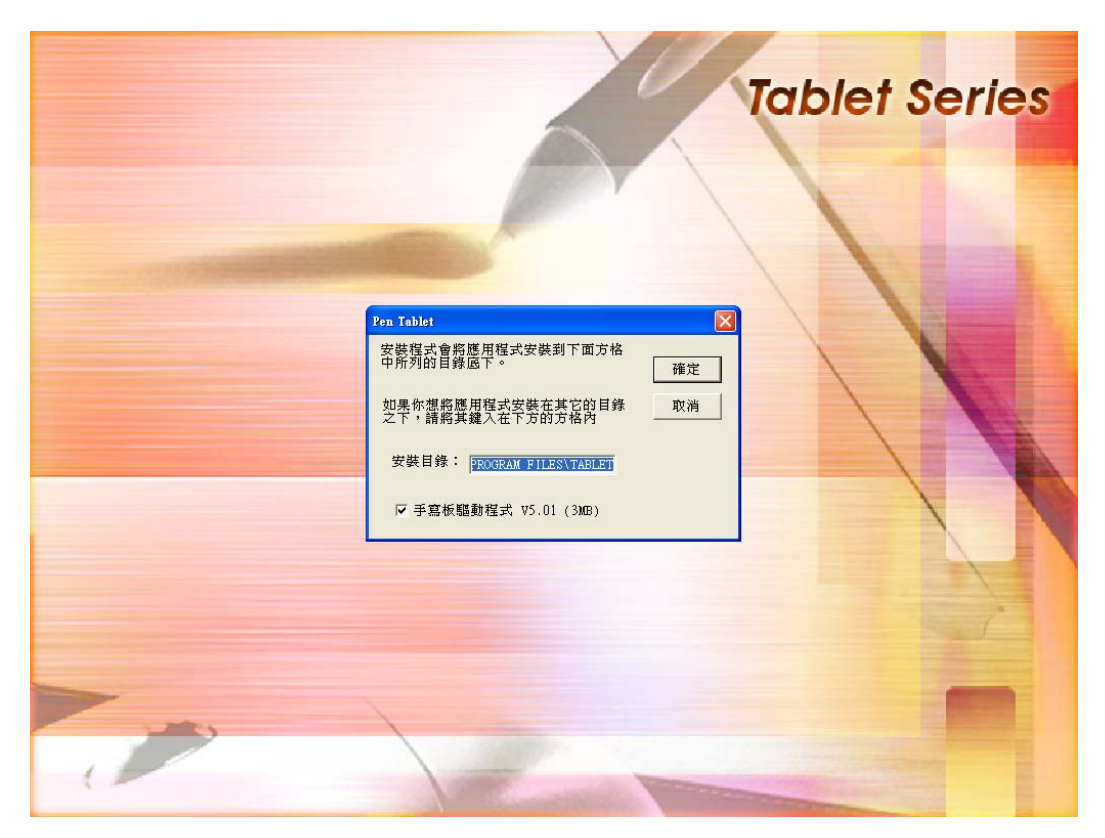

<Fig. 3-1-1>

2. 如顯示警告訊息,請選擇"繼續安裝"。

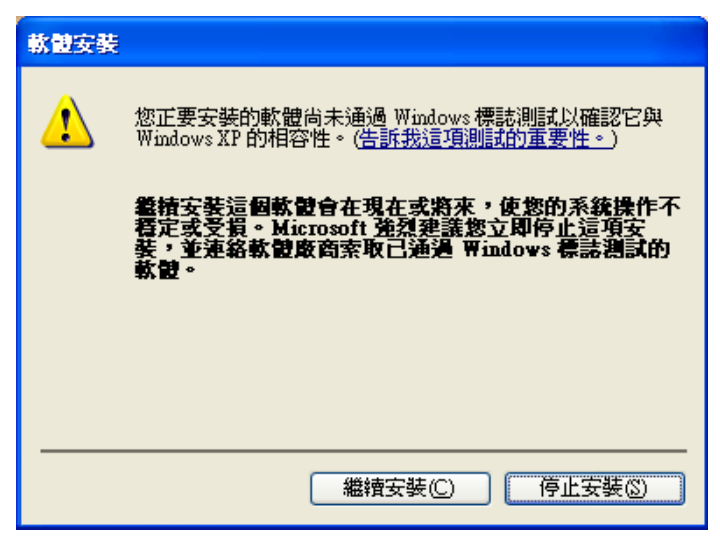

<Fig. 3-1-2>

3. 請選擇"確定",將自動重新開機已完成安裝。

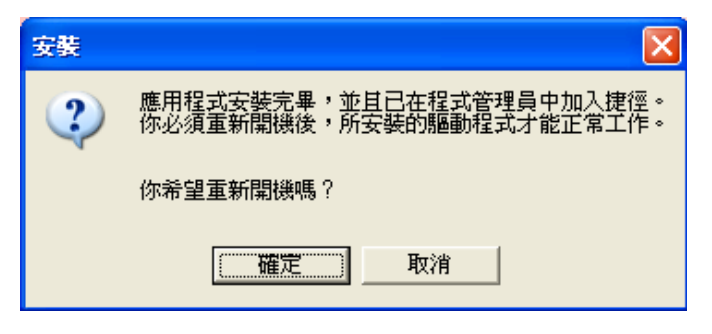

<Fig. 3-1-3>

#### 3-2. Framework 2.0 安裝

1. 點選光碟安裝畫面上之"Framework 2.0",並選擇"下一步"。

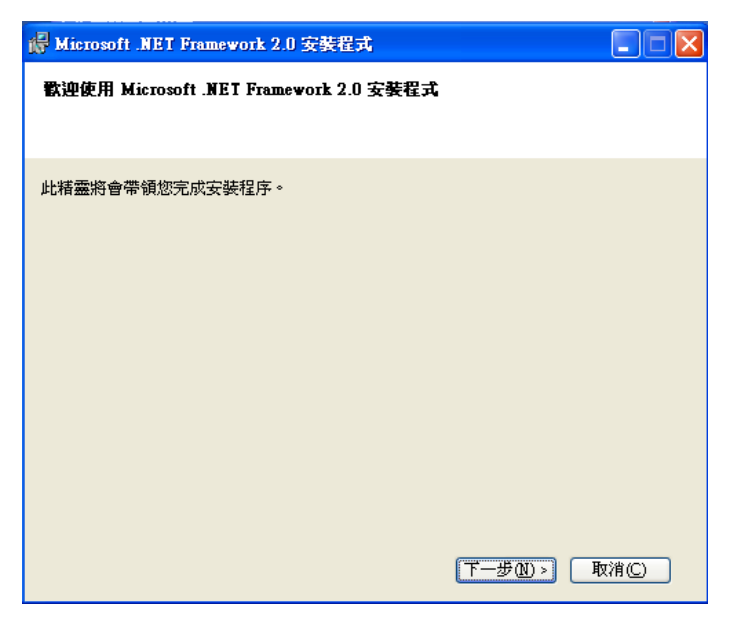

<Fig. 3-2-1>

2. 點選"我接受授權合約中的條款",並按下"安裝"。

| 🕼 Microsoft .NET Framework 2.0 安装程式                                                                                    |                                                  |
|----------------------------------------------------------------------------------------------------|--------------------------------------------------|
| 使用者授權合約                                                                                                    |                                                  |
|                                                                                                    |                                                  |
|                                                                                                    |                                                  |
| 使用者授權合約                                                                                                    |                                                  |
| MICROSOFT 軟體增補程式授權條款                                                                                                   |                                                  |
| MICROSOFT .NET FRAMEWORK 2.0 (適用於 WINDOWS OPERATING                                                                    | G SYSTEM)                                        |
| Microsoft 公司 (或其關係企業, 視 貴用戶所居住的地點而定) 授權<br>用本增補程式。如果 貴用戶取得使用 Microsoft Windows 作業系統<br>(以下稱「軟體」), 貴用戶可以使用本增補程式。 貴用戶若未現 | 貴用戶使     軟體的授權     双得軟體授     □     □     □     □ |
| 据,即无泪沫用未输始42十, 鱼用后施若今东八方从检播补册,                                                                                         | ™细/#冊 ■<br>列印(P)                                 |
| 按下 [我接受授權合約中的條款] 並使用本產品,表示我已經閱讀、<br>者授權合約中的條款。                                                                         | 瞭解並同意使用                                          |
| ✓ 我接受授權合約中的條款(▲)                                                                                                    |                                                  |
| (<上一步(B)) 安裝(D) >                                                                                                    | 取消©                                              |

<Fig. 3-2-2>

- 3. 依照系統指示安裝完成。
- 3-3. 應用軟體安裝
  - 1. 點選安裝光碟上之"U-Slate v1.0.1",並點選"下一步"。

| 😴 U-Slate                                                           |                   |
|---------------------------------------------------------------------|-------------------|
| 歡迎使用 U-Slate 安裝精霊                                                   |                   |
| 安裝程式將在安裝過程中引導您在電腦上安裝 U-Slate。                                       |                   |
| 警告:本電腦程式著作受著作權法及國際公約之保護。未經授權擅自複製或費式著作之全部或部分,將導致嚴厲的民事和刑事處分,且將被依法提起最大 | 2.佈本電腦程<br>範圍的追訴。 |
| 取消                                                                  | 下—步(N) >          |

<Fig. 3-3-1>

2. 選擇安裝路徑,並按"下一步"。

| 🙀 U-Slate                                        |             |
|--------------------------------------------------|-------------|
| 選擇安裝資料夾                                          |             |
| 安裝程式將安裝 U-Slate 至下列資料夾。                          |             |
| 若要在此資料夾中安裝,請按 [下一步]。若要安裝至不同的資料夾,<br>料夾位置或按 [瀏覽]。 | 諸在下列方塊輸入資   |
| 資料夾(E):                                          |             |
| C:\Program Files\USync Inc\U-Slate\              | 瀏覽(R)       |
|                                                  | 磁碟空間①       |
| 爲您自己或此電腦的所有使用者安裝 U-Slate:                        |             |
| ● 所有使用者(E)                                       |             |
|                                                  |             |
| 取消 <上一步(                                         | B) 下一步(N) > |

<Fig. 3-3-2>

3. 依照系統指示完成安裝。

#### 3-4. 硬體安裝

- 1. 依照 3-1. 安裝驅動程式並重新開機後,將 Dongle 插入 USB Port。
- 2. 系統將於系統列顯示"新增硬體",並自動安裝驅動程式。

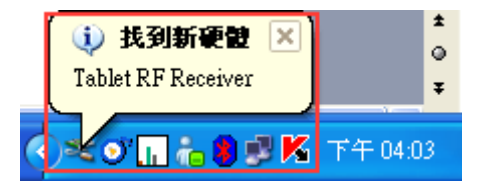

3. 安裝完成後,將於系統列顯示手寫板符號。

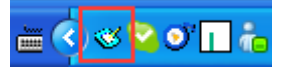

## 第四章 應用程式操作說明

#### 4-1. 應用程式操作介面

- 請點選桌面上的 U-Slate 捷徑,或點選"開始"->"程式集","U-Slate"->"U-Slate"
   以執行程式。
- 2. 執行後將於桌面與系統列顯示如下圖形介面與圖示。

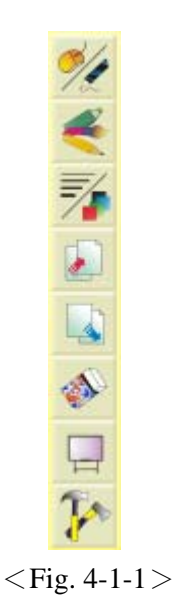

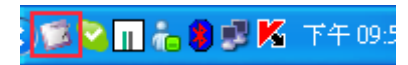

<Fig. 4-1-2>

- 4-2. 功能說明
- 4-2.1. 主功能介面

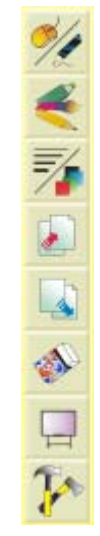

<Fig. 4-2-1>

主功能八個按鈕由上而下對應手寫板上之快捷鍵由左至右(1~8)。

1. Mode Select: **乙** 選擇滑鼠操作或桌面註解模式。.

點選後,將顯示模式選擇視窗。(連續點選將自動切換)

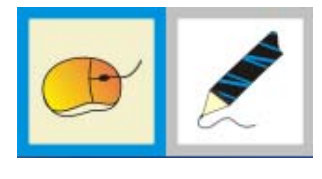

<Fig. 4-2-2>

- 滑鼠操作模式。 (1) 滑鼠模式:
- (2) 桌面註解模式:

I 可於桌面或 PowerPoint 播放時執行註解操作。

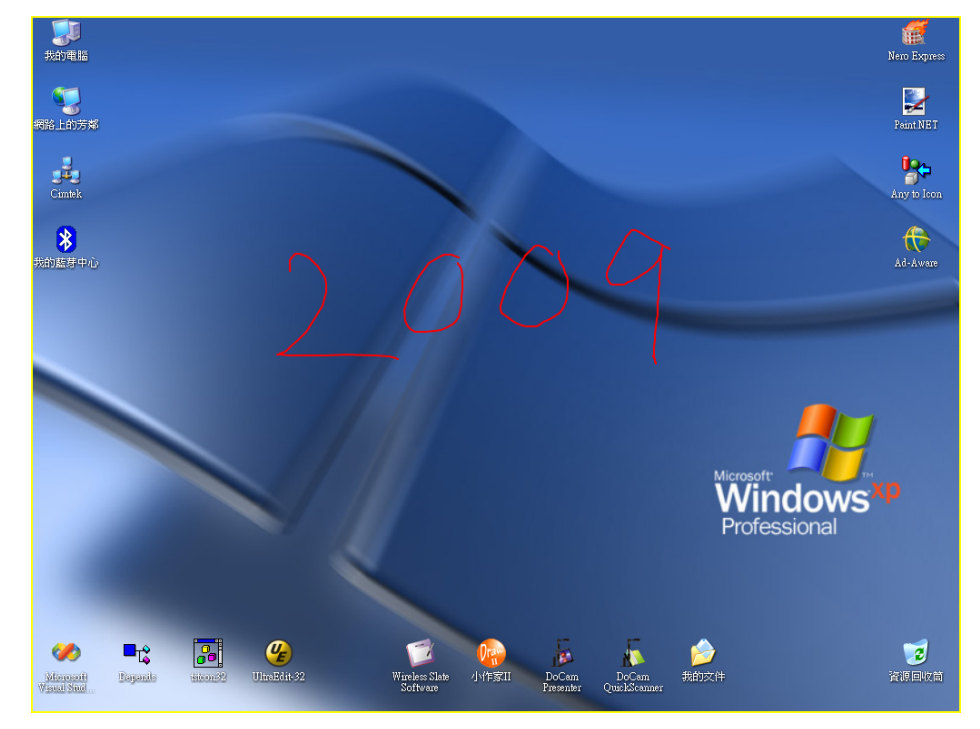

<Fig. 4-2-3>

選擇繪圖使用畫筆種類。 2. Pen Type :

點選後將顯示筆類選擇視窗。(連續點選將自動切換)

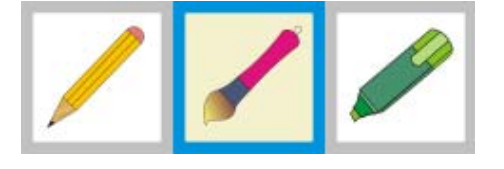

<Fig. 4-2-4>

提供鉛筆、畫筆、螢光筆三種。

3. Draw Style : ಶ 選擇繪圖顏色以及線條粗細。

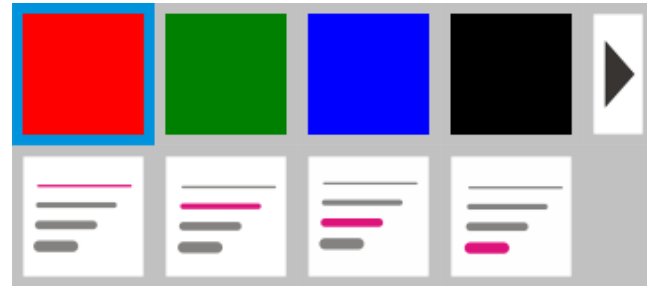

<Fig. 4-2-5>

(1) 上排提供顏色選擇,右側第二個按鈕為使用者自定義顏色,可由右側箭 頭符號按鈕啓動調色盤,以選擇顏色,按下右側箭頭符號按鈕將啓動之 調色盤如下顯示:

| 色彩 ?(       | × |
|-------------|---|
| 基本色彩(B):    |   |
|             |   |
|             | Ĩ |
|             |   |
|             |   |
|             |   |
|             |   |
| 自訂色彩(C):    |   |
|             |   |
|             |   |
| 定義自訂色彩(1)>> | ] |
| 確定 取消       |   |

<Fig. 4-2-6>

- (2) 下排提供線條粗細選擇。
- **4.** Page Up : <sup>上</sup>提供 PowerPoint 播放時之上一頁功能。
- **5.** Page Down: <sup>上</sup>提供 PowerPoint 播放時之下一頁功能。
- Eraser: 清除模式選擇。
   點選後將顯示清除模式選擇視窗。

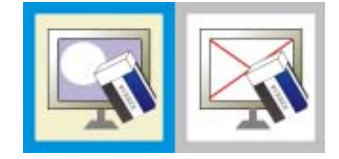

<Fig. 4-2-6>

(1) Eraser: 🖾 執行橡皮擦功能。(參考下圖紅色框線部份)

僅清除游標所經過部份之繪圖痕跡。

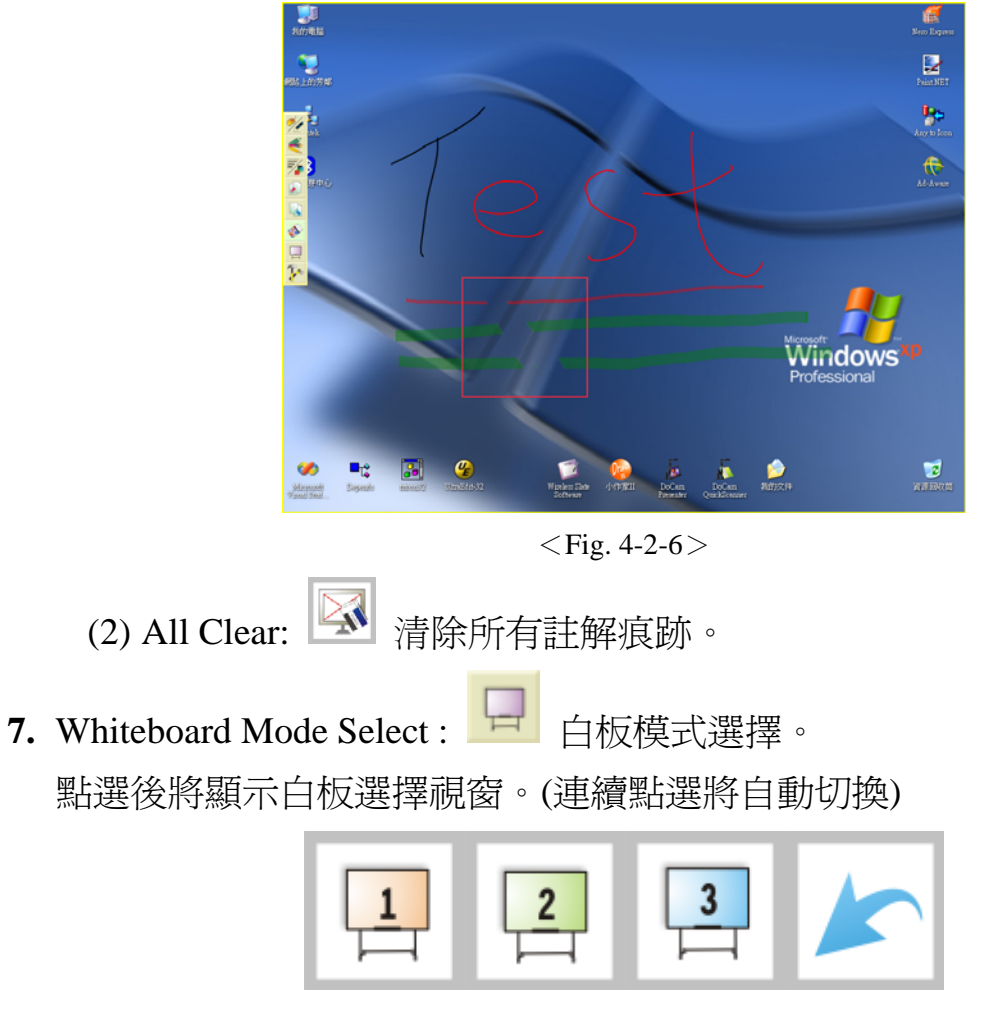

<Fig. 4-2-7>

(1) 提供3組白板,並於切換後,顯示按鈕將產生縮圖。

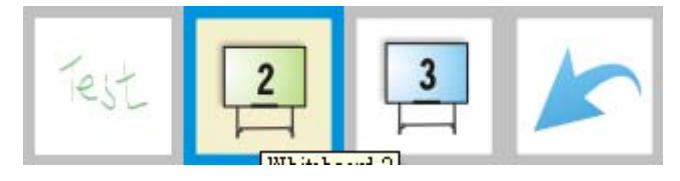

<Fig. 4-2-8>

(2) Return: K 點選後將返回原操作模式。

**8.** Other Function :

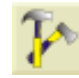

提供其他應用功能。

點選後將顯示其他應用功能選擇視窗。

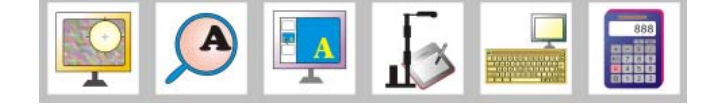

#### <Fig. 4-2-9>

(1) Spotlight: 🔛 聚光燈功能。

點選透視範圍,可改變透視大小以及移動。

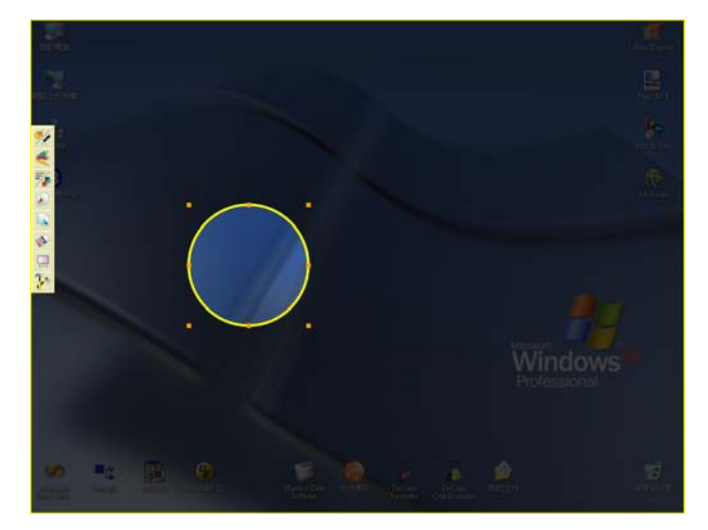

#### <Fig. 4-2-10>

(2) Zoom : IM 縮放功能。

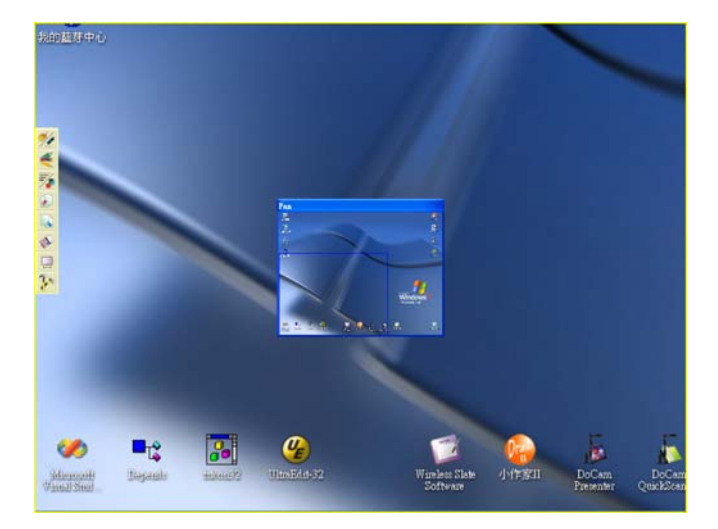

<Fig. 4-2-11>

於 Pan Window 區域外,以筆尖碰觸,將會執行放大,按下手寫筆已定義 滑鼠右鍵功能之按鈕,將會執行縮小。

(3) Chipboard : I 呼叫剪貼簿,詳細功能如 4-2.2.

(5) Keyboard: I 呼叫系統虛擬鍵盤。

| ■ 董幕小鍵盤                 |                                                        |   |   |     |    |     |   |    |      |   |      |   |     |               | ×   |     |     |     |   |   |   |
|-------------------------|--------------------------------------------------------|---|---|-----|----|-----|---|----|------|---|------|---|-----|---------------|-----|-----|-----|-----|---|---|---|
| 檔案·F) 鍵盤·K) 設定(3) 説明(H) |                                                        |   |   |     |    |     |   |    |      |   |      |   |     |               |     |     |     |     |   |   |   |
| esc                     | esc F1 F2 F3 F4 F5 F6 F7 F8 F9 F10 F11 F12 psc slk brk |   |   |     |    |     |   |    |      |   |      |   |     |               |     |     |     |     |   |   |   |
| 1                       | 2                                                      | 3 | 4 | 5   | 6  | 7   | 8 | 3  | 9    | 0 | -    | Ŀ | - [ | bksp          | ins | hm  | pup | nik | 1 | • | - |
| tab                     | q                                                      | w | е | r I | t  | y   | u | i. | 0    |   | р    | [ | 1   | 1             | del | end | pdn | 7   | 8 | 9 |   |
| lock                    | а                                                      | S | d | f   | g  | h   | j |    | k    | L | :    | Γ | ٠I  | ent           |     |     |     | 4   | 5 | 6 | + |
| shft z x c v b n m .    |                                                        |   |   |     | Ι. | . I | 7 |    | shft |   | Î    |   | 1   | 2             | 3   |     |     |     |   |   |   |
| ctri 🎝 alt              |                                                        |   |   |     |    |     |   |    | *    |   | ctrl | ← |     | $\rightarrow$ | (   | )   | •   | ent |   |   |   |

<Fig. 4-2-12>

(6) Calculator: III 呼叫系統計算機。

| 📓 小算  | <u>*</u>             |           |         |       |         |
|-------|----------------------|-----------|---------|-------|---------|
| 編輯(E) | 檢視(♡) 說明(出           | )         |         |       |         |
|       |                      |           |         |       | 0.      |
| ()+六  | 進位 💿 十進位 🔇           | )八進位 🔵 二進 | 位 Oeg   | 🚫 Rad | 🚫 Grad  |
| Inv   | ∏Нур                 |           | Backspa | ce CE | C       |
| Sta   | F-E (                | ) MC      | 7 8     | 9 /   | Mod And |
| Ave   | dms Exp              | ln MR     | 4 5     | 6 *   | Or Xor  |
| Sum   | sin x <sup>4</sup> y | log MS    | 1 2     | 3 -   | Lsh Not |
| s     | cos x^3              | n! M+     | 0 +/-   | . +   | = Int   |
| Dat   | tan x*2              | 1/x pi    | AB      | CD    | E F     |

<Fig. 4-2-13>

#### 4-2.2. 剪貼簿功能

<image>

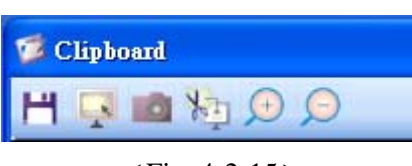

<Fig. 4-2-15>

1. Save Image: H 儲存所選擇圖片。

點選後,將顯示儲存視窗。

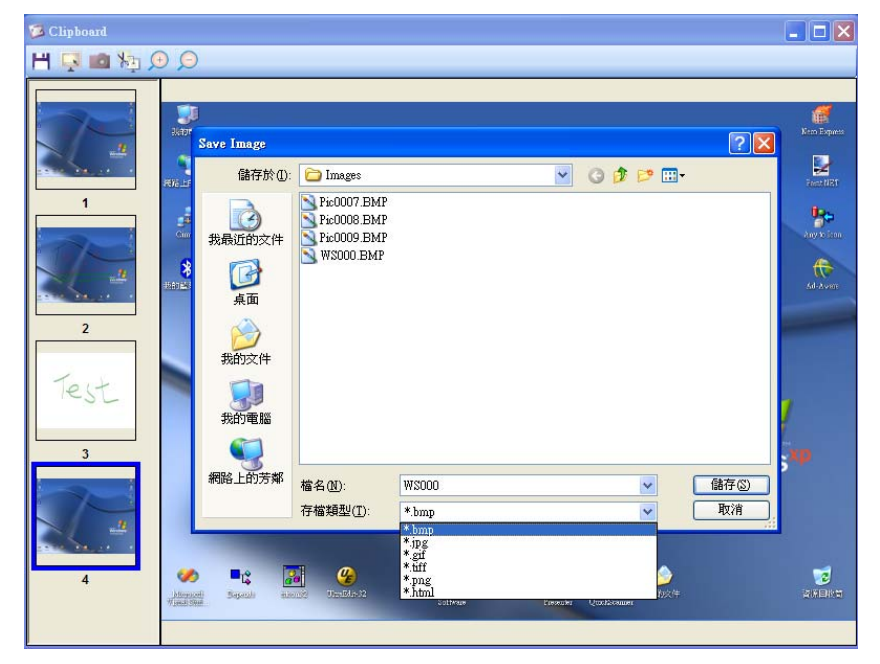

<Fig. 4-2-16>

提供 Bmp、Jpg、Gif、Png、Tiff、Html 等儲存格式。

2. Select Range: 🖳 選取切割範圍。

點選將切割範圍起點,並拖曳、起筆,深色框選範圍將爲切割範圍。

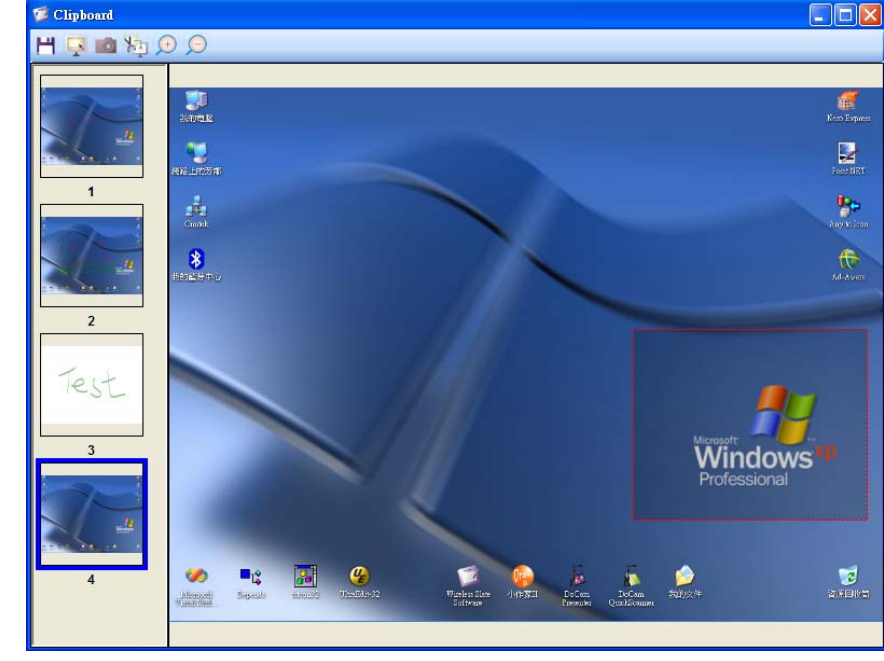

<Fig. 4-2-17>

- 3. Capture: 的 剪取範圍並新增至剪貼薄。
- 4. Send Out: 剪取範圍並送出至註解視窗。

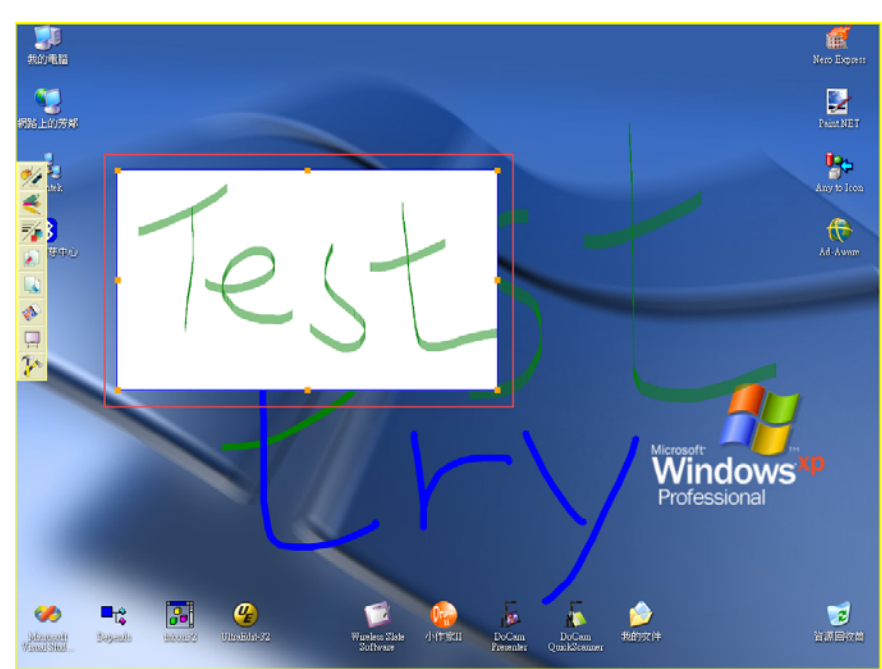

<Fig. 4-2-18>

5. Zoom In: 🔎 提供檢視圖片放大功能,最大為原圖四倍。

6. Zoom Out: 🔎 提供檢視圖片縮小功能,最小縮圖為原始輸入大小。

## 4-2.3. DoCam 功能

Shown as below

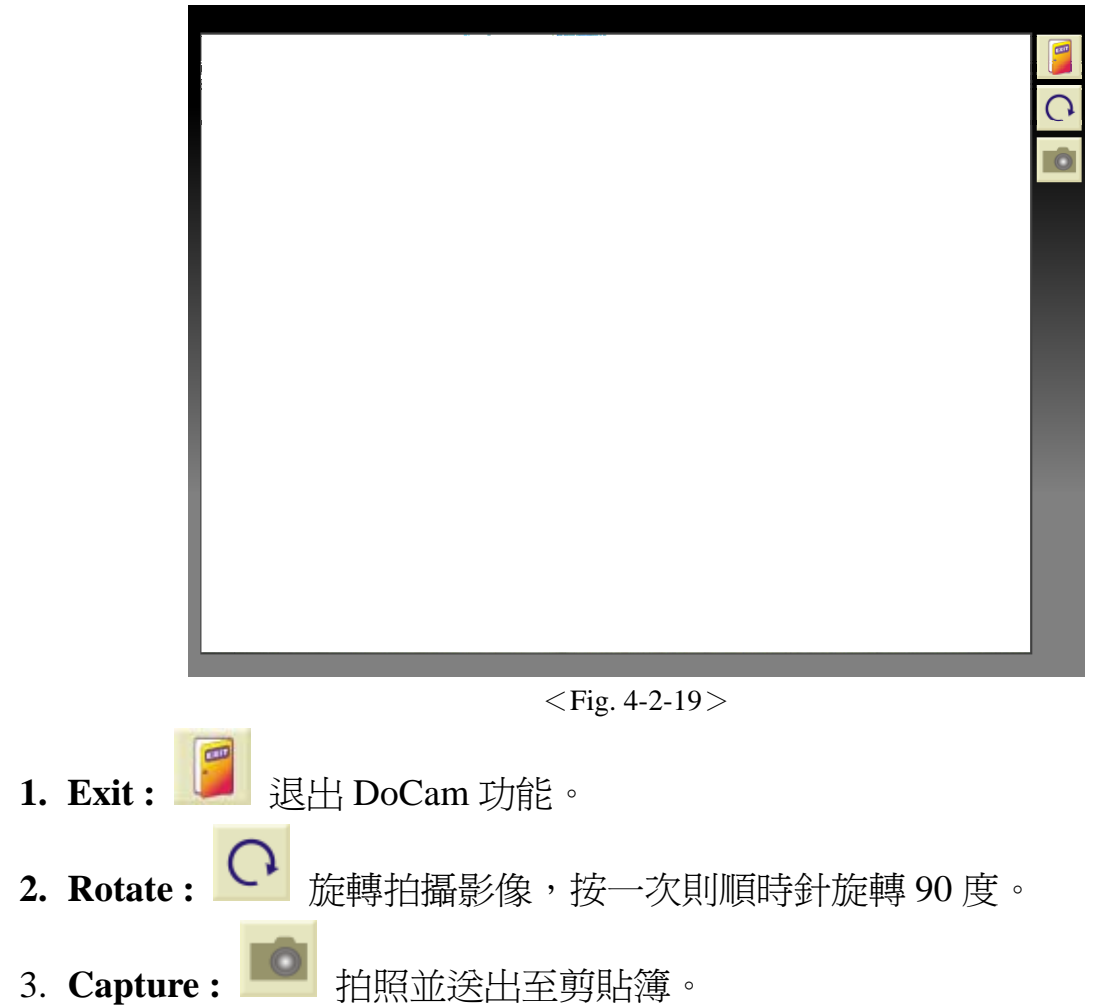